# GPS Logger-san! for Windows Phone7.5

# Users Manual

2012/02/19 Revision 2.10

http://ganchi.doorblog.jp/

# 目次

| 更新履歴                          | 3  |
|-------------------------------|----|
| はじめに                          | 4  |
| トップメニュー / Top Menu            | 5  |
| ロガーメイン画面 / Logger Main        | 6  |
| 距離画面 / Distance               | 8  |
| オドメーター / Odo                  | 9  |
| トリップメーター / Trip-A , Trip-B    |    |
| スピードメーター / Speed              | 11 |
| 高度メーター / Altitude             | 12 |
| 地図表示画面 / Map View             | 13 |
| パフォーマンス画面 / Performance       | 14 |
| 計測方法                          | 15 |
| 計測確認                          | 15 |
| フォルダ画面 / Folder               | 16 |
| 記録再生画面 / Record Player        | 17 |
| 設定画面 / Setting                |    |
| 表示設定                          |    |
| 言語設定                          | 20 |
| センサー設定                        | 21 |
| 傾斜計の設定 / Pitching Calibration | 22 |
| コンパスの設定 / Compass Calibration | 22 |
| 測定設定                          | 23 |
| その他                           | 24 |
| 情報画面                          | 25 |

| タイルアイコン        |    |
|----------------|----|
| Windows 用変換ツール | 27 |
| さいごに           | 29 |

# 更新履歴

| 日付         | リビジョン    | 更新内容                               |
|------------|----------|------------------------------------|
| 2012/02/03 | Rev 1.00 | 初版発行                               |
|            |          | Version 1.1.0.0 を対象                |
| 2012/02/16 | Rev 2.00 | Version 1.4.0.0 の変更に従い修正           |
|            |          | ・ドライブインフォメーター項目を追加                 |
|            |          | ・カロリー関連の項目を追加                      |
|            |          | ・距離画面関連の項目を追加                      |
|            |          | ・設定画面の項目を変更                        |
| 2012/02/19 | Rev 2.10 | Windows 変換ツールに GoogleMap / BingMap |
|            |          | の例を追加!                             |
|            |          |                                    |
|            |          |                                    |
|            |          |                                    |

4d56d184

#### はじめに

本書は、Windows Phone7.5 用に開発提供している GPS Logger-san! アプリ (Version 1.4.0.0) の説明書です。対象となるアプリは、Microsoft 社が運営する Windows Phone Marketplace にて配布されています。

http://www.windowsphone.com/ja-JP/apps/dcf29c13-6c6b-460f-8ed9-d17b

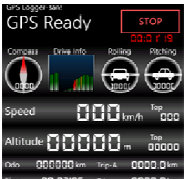

有料アプリとして配布していますが、「お試し版」も用意しており、この「お試し版」でも全機能が使えます♪

マーケットからダウンロードする時に「ジャイロを使用する・・・」と表示が出ますが、ジャ イロを搭載していないデバイスでも動作します。

実際、このアプリを開発しているデバイスは、ジャイロが搭載されていない htc mozart を 使用しています!!

なお、本アプリを自動車や自転車などで固定して使用する場合は、設定画面から<u>傾斜計の</u> 設定を行ってください。行わない場合は、傾斜計の値が正常に表示されません。

本書の初版を書いてから自分でもビックリする位にアプリのバージョンアップを行っており(^\_^;)、実際のアプリとのずれが生じるようになってしまっています。機能等が追加された場合には、アプリ内の Abort 画面になるべく記載するようにしておりますので、そちらも併せて見ていただければと思っています。

また、購入(寄付!)して頂いた方には、本当に感謝します! 海外の方からも購入して頂き、特に自分は、英語が得意でないので海外からの方になんと お礼を言っていいのか分かりませんが、本当にありがとう御座います。m(\_\_)m

# トップメニュー / Top Menu

起動直後には、ここで各7項目の選択ができます。

- 1) ロガーメイン画面へ
- 2) 距離画面へ
- 3) 地図表示画面へ
- 4) パフォーマンス画面へ
- 5) フォルダ画面へ
- 6) 設定画面へ
- 7) 情報画面へ

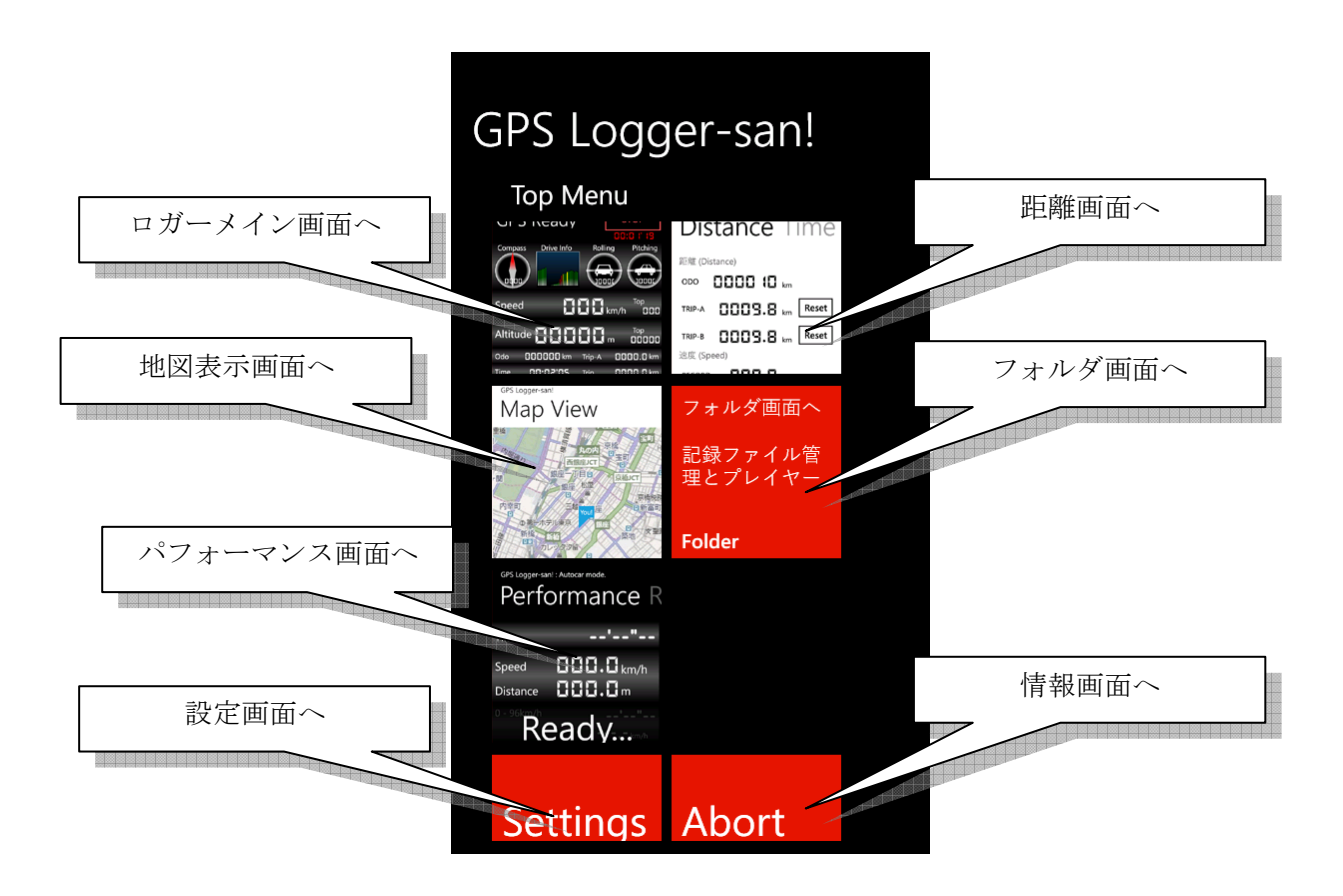

#### ロガーメイン画面 / Logger Main

これがこのアプリのメイン画面となります。

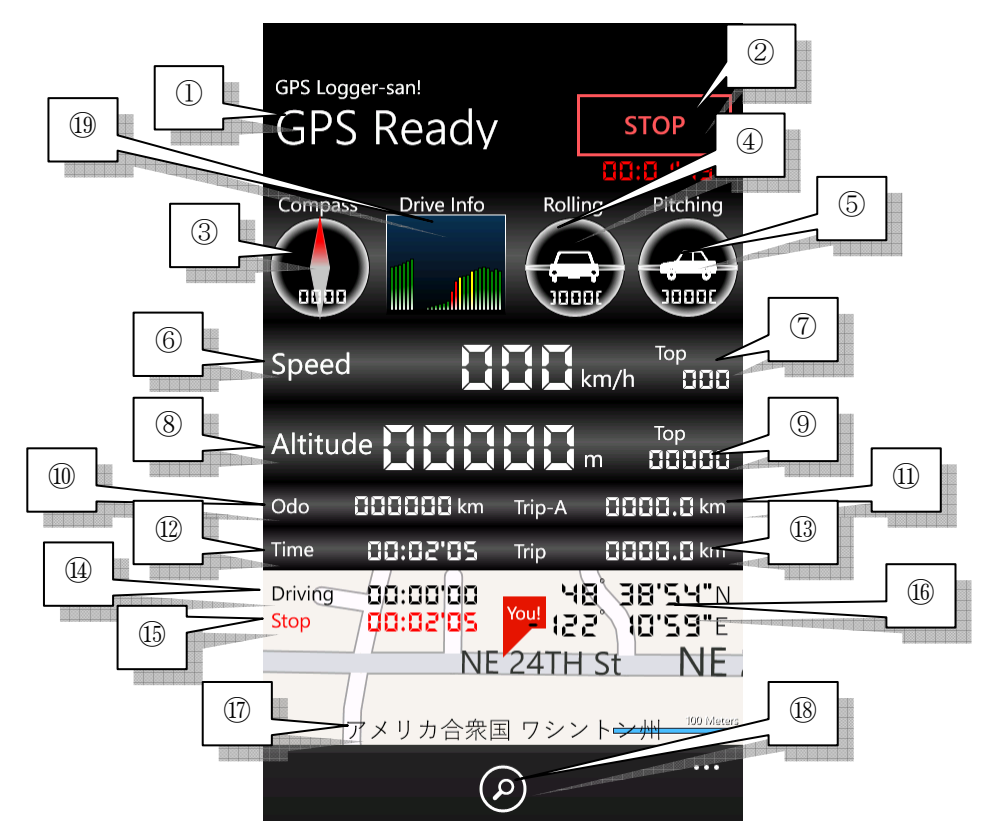

①GPSの状態を示します。

②[REC]ボタンを押すとGPSでのロギングを開始します。

ロギング中は、このボタンが赤く点滅し、REC中の時間を表示します。 ③方位磁石です。赤い針が北を示します。

0~360度の数値も表示します。数値は、0が北。180が南になります。
 ④水平(Rolling)状態を示します。水平であれば数値が0度を示します。
 ⑤傾斜(Pitching)状態を示します。水平であれば数値が0度を示します。

※正しい値を表示するには、設定画面で<u>「傾斜計の設定」</u>を行ってください。 ⑥現在の速度を表します。

⑦最高速度を表します。

⑧現在の高度を表します。

⑨最高高度を表します。

⑩オドメーター。ロガーメイン画面を起動中に移動した距離になります。

⑪トリップメーターAもしくはBです。

ロガーメイン画面を起動中に移動した距離になります。 ⑫ロガーメイン画面を起動した時点からの経過時間です。 ⑬ロガーメイン画面を起動した時点からの移動距離です。

④ロガーメイン画面を起動した時点からの移動中の累積時間です。
⑤停止中の時間です。移動して次に停止すると0秒からカウントします。
⑥緯度、経度を表します。
⑦現在の住所を表します。
⑧地図表示画面へのショートカットです。
⑲ドライブインフォメーターです。
約1秒毎に前回との速度差をグラフ化します。差が大きいほど、緑→黄→赤にバーが変わっていきます。緑バーを心がける事により急加減速のないエコな運転となります。また自転車やランニングなどでは、自身のペースを測るのに役に立てる事が出来ます。

【補足事項】

ここで注意して頂きたいのは、[REC]中に他の画面に遷移するとそこで[REC]が停止します。 本来であればバックグラウンドで動作させていたいのですが、WindowsPhone7の仕様上出 来ないのでご了承ください。

# 距離画面 / Distance

ロガー画面で蓄積した距離に関する項目を参照・設定できます。 以下のページに項目が分かれています。

- 1) オドメーター / Odo
- 2) トリップメーター / Trip-A, Trip-B
- 3) スピードメーター / Speed
- 4) 高度メーター / Altitude

### オドメーター / Odo

ロガー画面を起動中に移動した距離や時間に関するオドメーターの参照が出来ます。

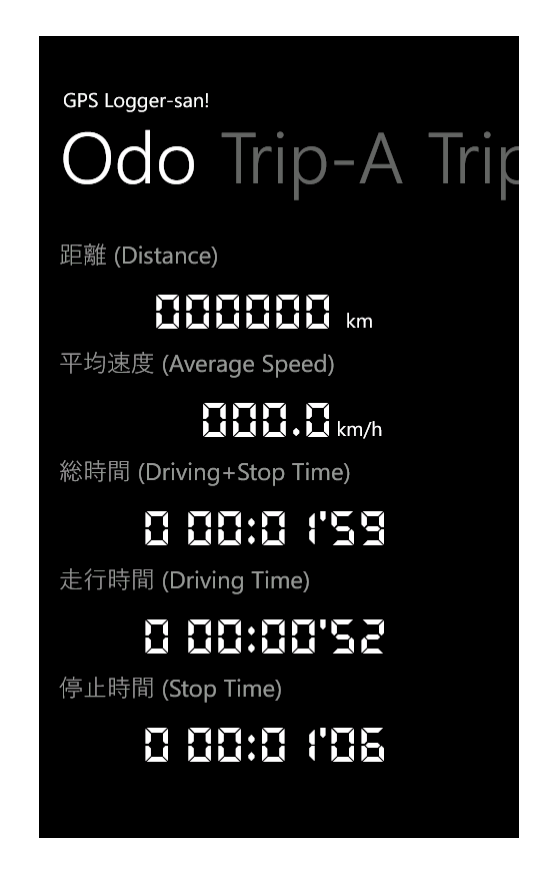

- 1) 距離 (Distance)
- 2) 平均速度 (Average Speed)
- 3) 総時間 (Driving + Stop Time)
- 4) 走行時間 (Driving Time)
- 5) 停止時間 (Stop Time)

【補足】

オドメーターは、リセットは出来ません。リセットしたい場合は、一度アンインストール してから再度インストールを行うことでリセットを行えます。

#### トリップメーター / Trip-A , Trip-B

ロガー画面を起動中に移動した距離や時間に関するトリップメーターの参照およびリセットを行います。トリップメーターは、Trip-A と Trip-B の2つがあります。 また、リセットボタンを押すと、ゼロリセットされます。

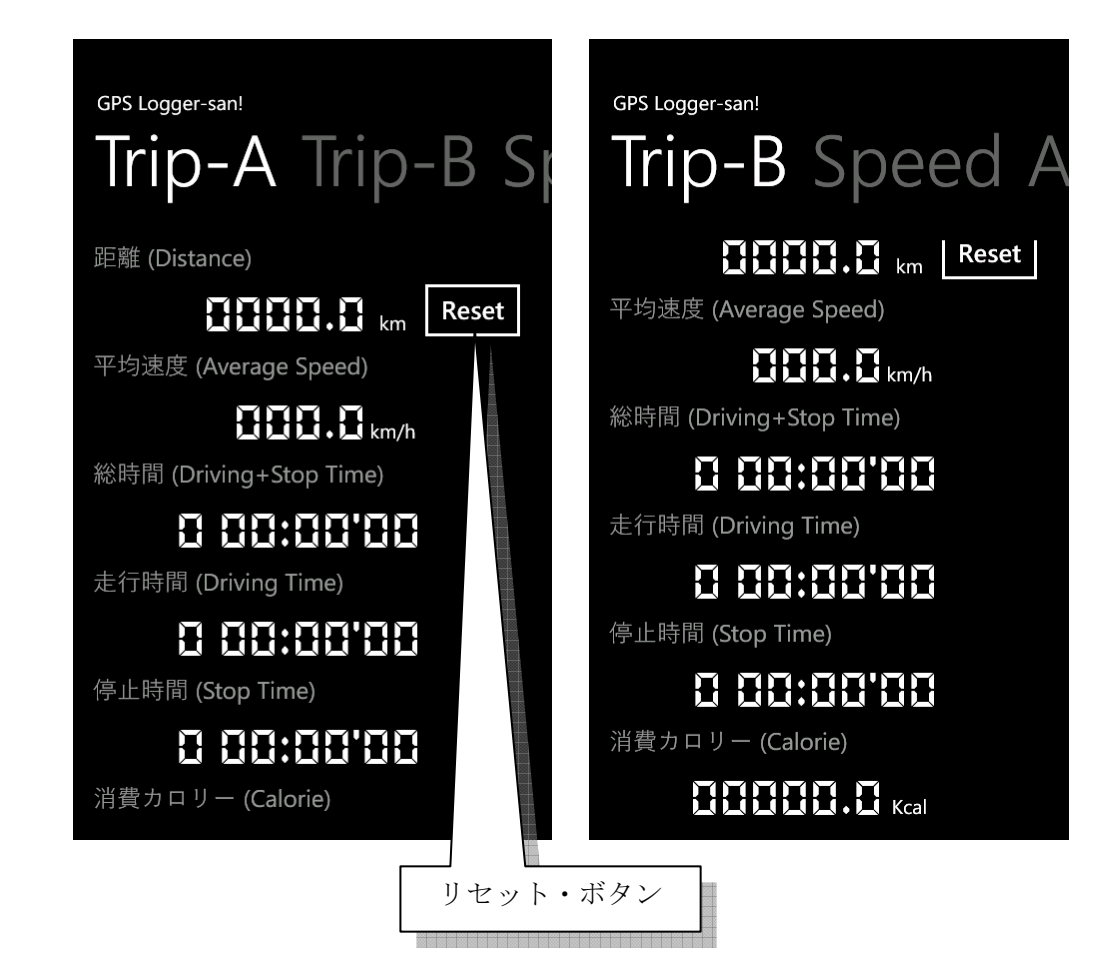

- 1) 距離 (Distance)
- 2) 平均速度 (Average Speed)
- 3) 総時間 (Driving + Stop Time)
- 4) 走行時間 (Driving Time)
- 5) 停止時間 (Stop Time)
- 6) 消費カロリー (Calorie)

設定画面の測定設定で、「自転車」もしくは「ランナー」に設定されているときに消費カロ リー値を表示します。正しい値を表示するためには、測定設定にて体重をただしく入力す る必要があります。

スピードメーター / Speed

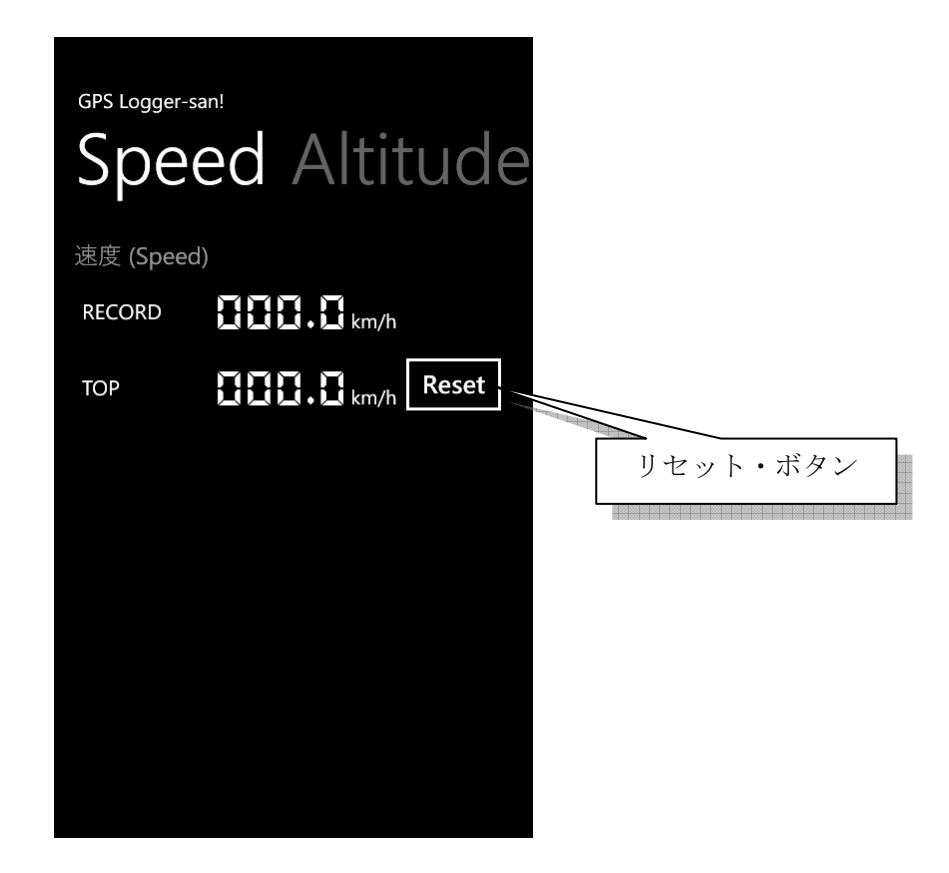

ロガーメイン画面を起動し、移動時に出た最高速度を表します。 RECORD 最高速度 TOP リセット可能、最高速度

リセットボタンを押すと TOP のみリセットを行います。 ※RECORD は、リセットできません。

高度メーター / Altitude

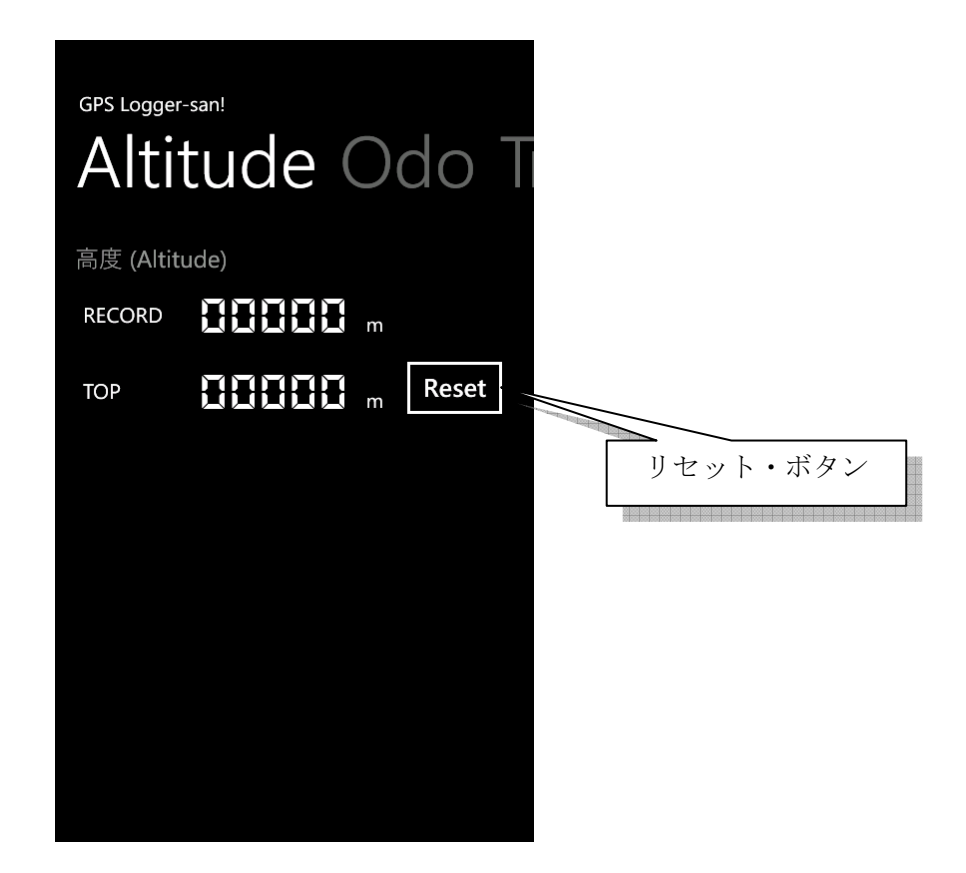

ロガーメイン画面を起動していた時の最高高度を表します。

RECORD最高高度TOP0リセット可能、最高高度

リセットボタンを押すと TOP のみリセットを行います。 ※RECORD は、リセットできません。

【補足事項】

GPS での測定による高度を示します。 あくまでも簡易的な測定ですので、目安としてお使いください。

#### 地図表示画面 / Map View

地図画面表示時点の現在地を地図表示します。 地図は、スクロール・拡大・縮小できます。

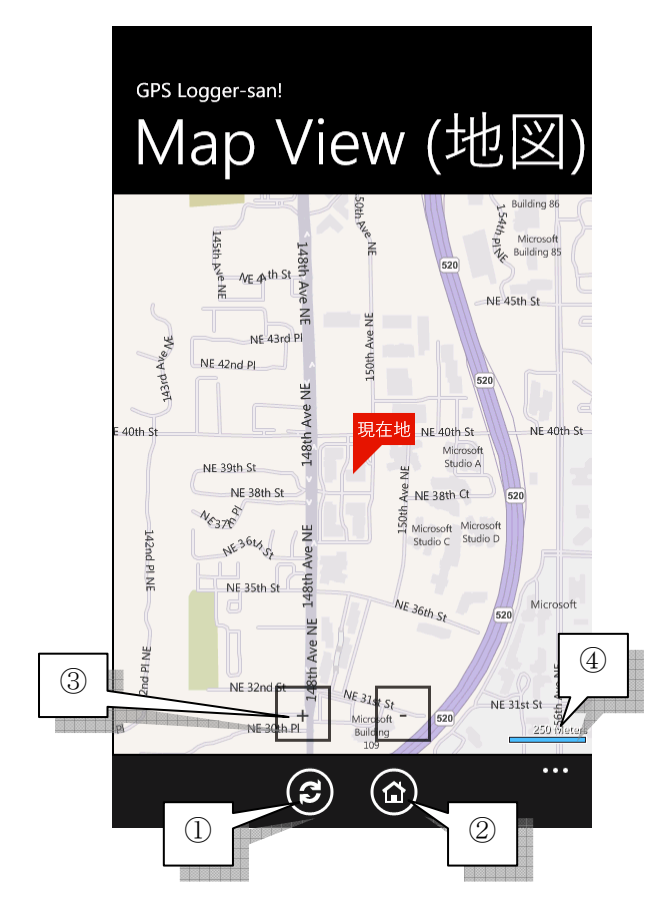

GPS Logger-san! Map View (地図) NE 45th St Allo NE 42nd PI A3rd NE 40th St 40th St 40th St NE 39th St NE 38th St •••  $(\mathbf{C})$ (合) change view (変更) back (現在 地点) (5)6 最高高度地点

①地図または航空写真の切り替えを行います。
②現在位置にポイントを戻します。
③[+][-]で地図の拡大、縮小を行えます。
④地図の現在表示されているスケールを表します。
⑤最高速度地点に移動します。
⑥最高高度地点に移動します。

#### パフォーマンス画面 / Performance

ここでは、以下の計測が行えます。なお Version 1.1.0.0 から使用できます。

1) 0~96キロ加速時間の計測

※設定により自転車(24キロ)、ランニング(14キロ)に切り替え可能

- 2) 0~100メーター到達距離の時間計測
- 3) 0~400メーター到達距離の時間計測

| GPS Logger-sar            | n! : Autocar mode.                            |
|---------------------------|-----------------------------------------------|
| Time<br>Speed<br>Distance | 88'88"80<br>888.0 km/h<br>888.0 m<br>1000.0 m |
| 0 - 100m<br>0 - 400m      |                                               |

①自動車(Autocar)、自転車(Bicycle)、ランナー(Runnner)のモードが表示されます。
 ②計測時間が1/100秒単位で表示されます。

※計測が開始されると0リセットされます。

③現在の速度が表示されます。

④移動距離が表示されます。

※計測が開始されると0リセットされます。

⑤情報もしくは、計測中には3種類の計測時刻が表示されます。

※計測時刻と、その時点での速度が表示されます。

#### 計測方法

まず、停止状態にします。画面に「Ready...」が表示されたら加速を開始してください。 それぞれ3種類の計測が完了したら、停止してください。計測値が保存されます。

停止⇒加速を繰り返せば何度でも測定できます。ただし記録時間は20まで保存します。 一杯になったら古い記録から自動的に消去されます。 ※お試し版では、5までの保存となります。

【注意】

安全な状況を確認し交通ルールに従い使用してください。

#### 計測確認

記録が保存された順番でリスト化されます。

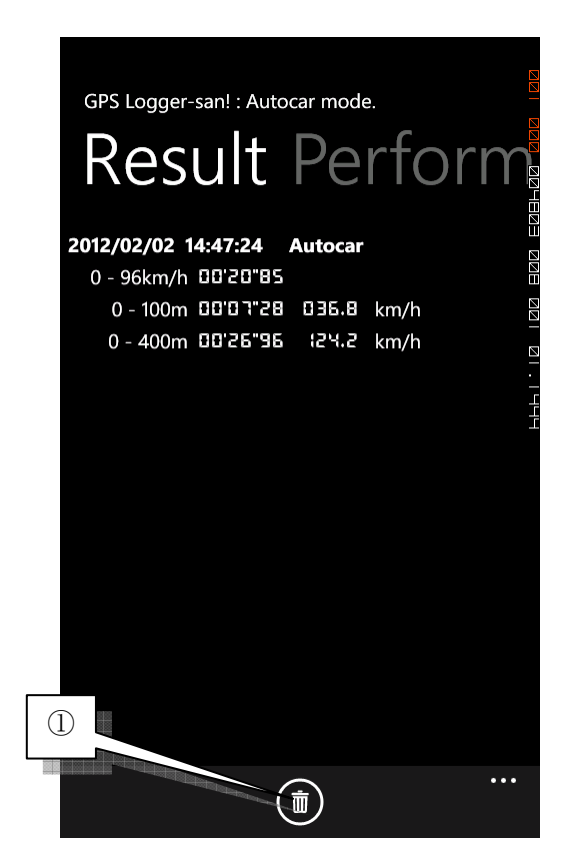

①選択した記録を削除します。

#### フォルダ画面 / Folder

ここでは、ロガー画面で[REC]した記録ファイルの一覧が表示されます。 また記録ファイルは、SkyDrive 上にアップロードできます。アップロードするには SkyDrive の ID と認証が必要です。

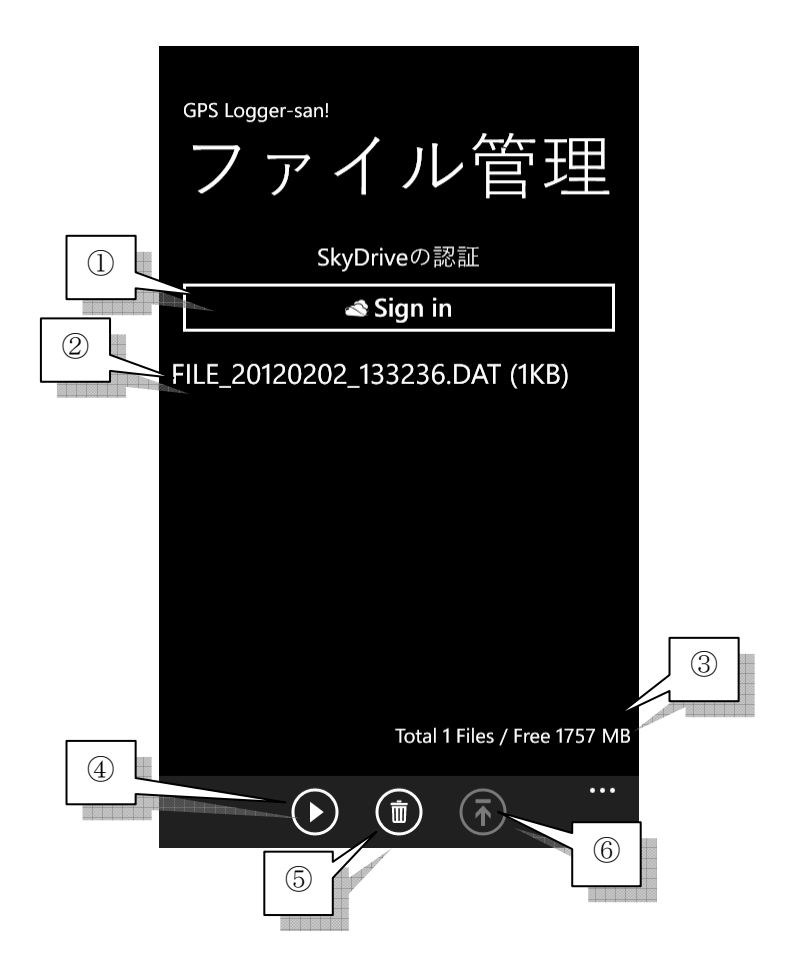

①最初は、SkyDrive への認証画面(Sign in) になります。

すでに認証を終えている場合は、認証解除(Sign out)になります。

②記録ファイルの一覧が表示されます。

③記録されたファイル数、このアプリで使用出来るエリアの残り容量が表示されます。

④選択されたファイルを表示する記録再生画面(Record Player)に移動します。

⑤選択されたファイルを削除します。

⑥選択したファイルを SkyDrive にアップロードします。

#### 記録再生画面 / Record Player

フォルダ画面で指定した記録ファイルの表示および再生を行います。 読み込んだファイルは、地図上に軌道が描かれます。

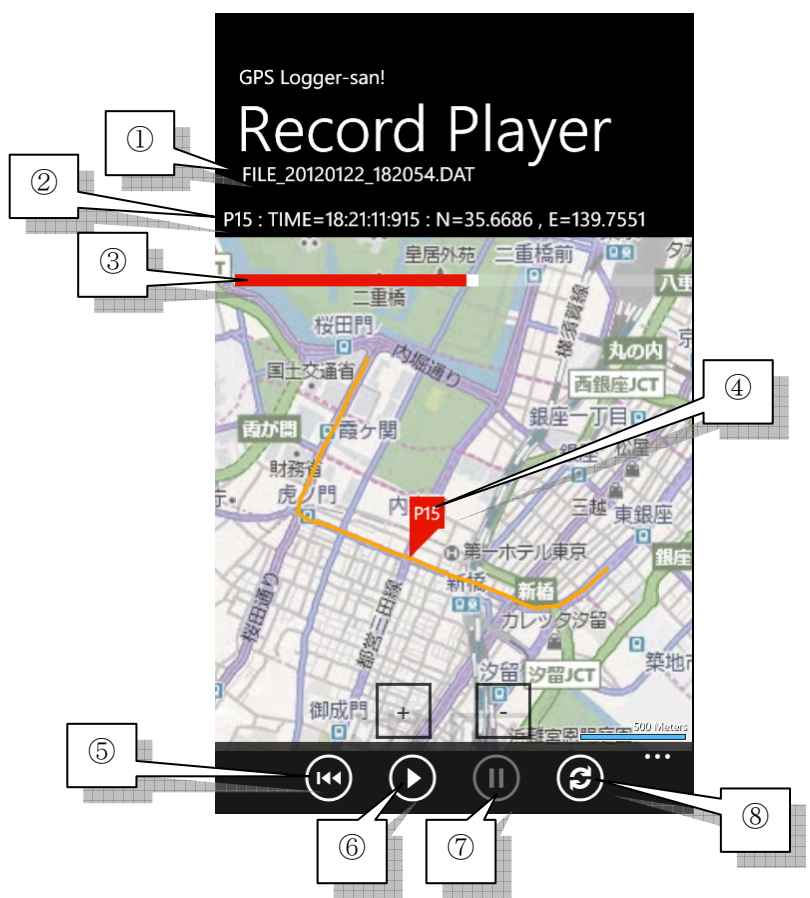

①読み込んだファイル名を表示します。

②ポイント番号「④」、その時の時刻、緯度・経度を表します。

③再生されたポイント位置を表します。

バーを移動させると、任意のポイント番号に移れます。

④現在ポイントを表します。

⑤再生ポイントをトップ位置に戻します。

⑥再生を行います。

⑦再生を一時停止します。

⑧地図または航空写真の切り替えを行います。

# 設定画面 / Setting

ここでは GPS Logger-san!アプリの各種設定が行えます。

- 1) 表示設定
- 2) 言語設定
- 3) センサー設定
- 4) 対象設定
- 5) その他

#### 表示設定

各種表示の設定が行えます。

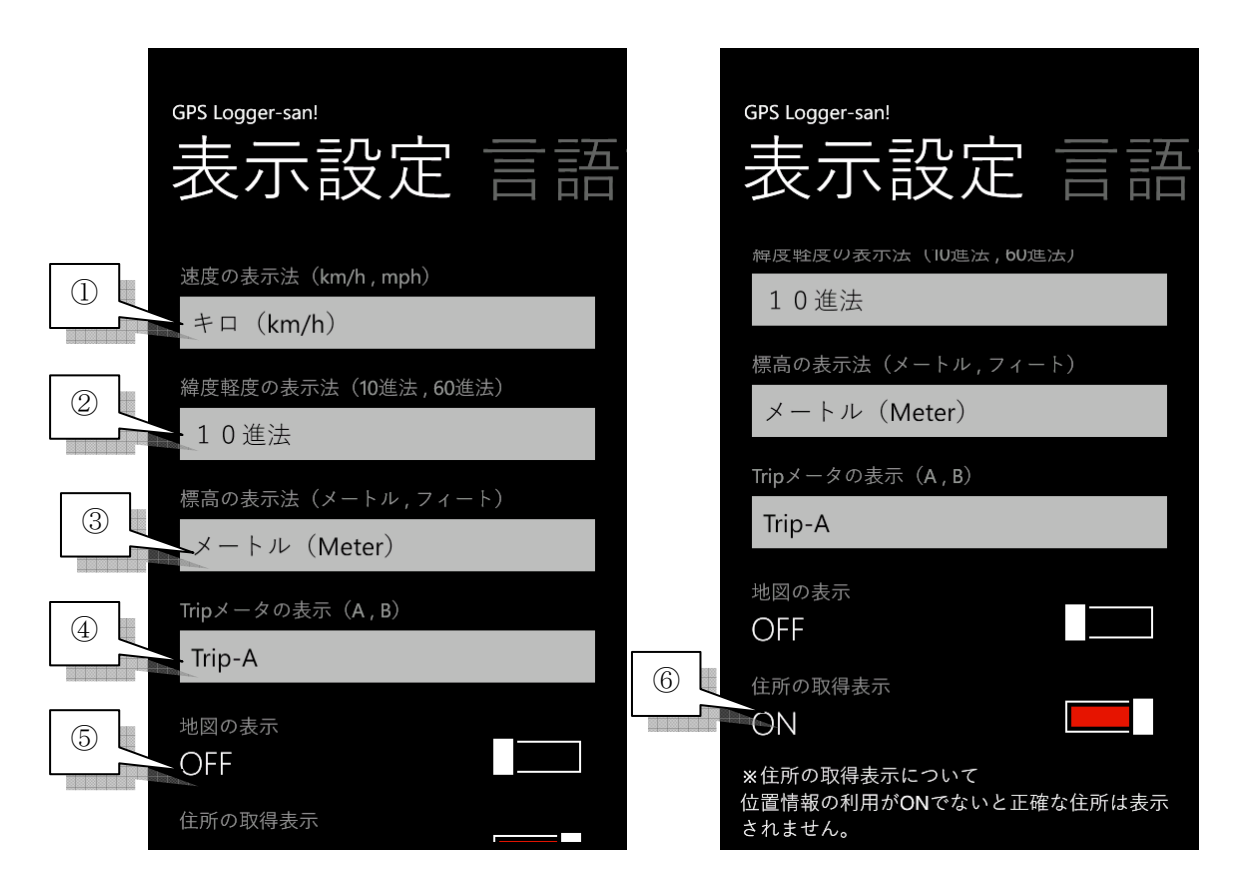

①速度の表示方法 (キロ {km/h}、マイル {mph})
 ②緯度経度の表示方法 (10進法、60進法)

※10進法...「48°12'11"」表記

※60進法...「047.6263」表記

③標高の表示方法 (メートル {m}、フィート {feet})

④ロガーメイン画面で Trip-A / Trip-B のどちらを表示するか?

⑤ロガーメイン画面で地図を表示するか?

⑥住所の取得表示を行うか?

※位置情報の利用がONでないと正確な住所は表示されません。

#### 言語設定

表示言語の設定が行えます。

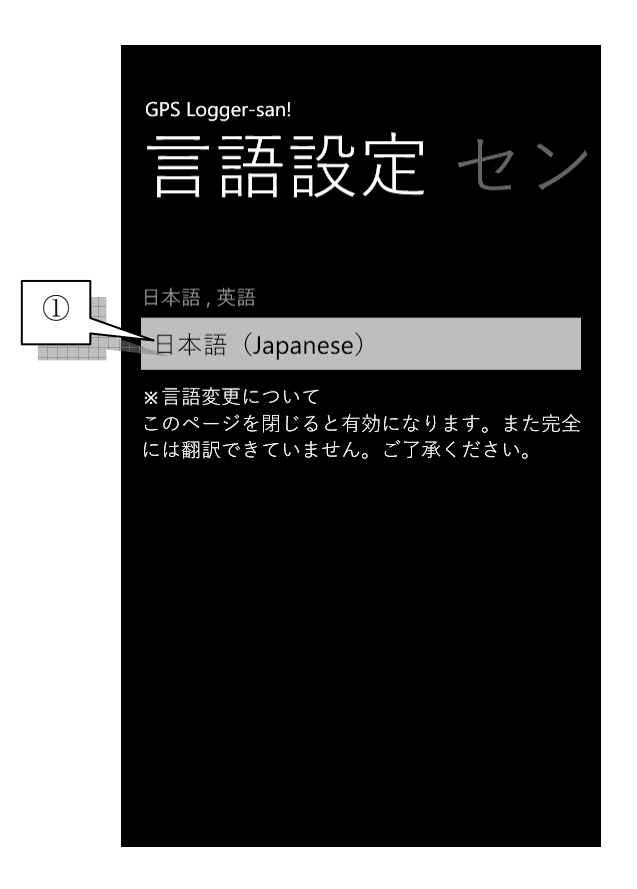

①言語設定 (日本語、英語)

切り替えは、設定画面を閉じたら有効になります。

【補足】

まだ完全には翻訳できていません。一部、日本語が表示されます。ご了承ください。

#### センサー設定

各種センサーの設定を行います。

| GPS Logger-san!<br>センサー設定                                                                                                    | <sup>GPS Logger-san!</sup><br>センサー設定                                                                                                    |
|----------------------------------------------------------------------------------------------------|----------------------------------------------------------------------------------------------------|
| <ul> <li>GPSの設定</li> <li>位置情報を利用する</li> <li>ON</li> <li>※位置情報の取り扱いについて</li> <li>取得した位置情報は、地図上の現在位置表示、住所表示に使用するほか、REC機能により記録ファイル化されます。この記録ファイルは任意により</li> <li>SkyDrive上にアップロードできます。位置情報の</li> </ul> | *位置情報の取り扱いについて<br>取得した位置情報は、地図上の現在位置表示、住<br>所表示に使用するほか、REC機能により記録ファ<br>イル化されます。この記録ファイルは任意により<br>SkyDrive上にアップロードできます。位置情報の<br>利用については、ユーザーの任意で変更できま<br>す。 |
| <ul> <li>利用については、ユーザーの任意で変更できます。</li> <li>②</li> <li>GPS精度(高精度,標準)</li> <li>高精度(High)</li> <li>傾斜計の設定</li> </ul>                                                                                   | 高精度(High) ③ 傾斜計の設定                                                                                                    |
| キャリブレーション                                                                                                    | コンパスの設定<br>④<br>キャリブレーション                                                                                                    |

①位置情報を利用するか?

通常は、ONの位置でお使いください。OFFにした場合、GPS Logger-san!アプリのほぼ 全ての機能が動作しません。

②GPS精度 (高精度 {High}、標準 {Default})

GPSセンサーの精度を選択します。標準にするとバッテリーの消費を抑えられますが、

精度が悪くなる傾向になります。

③傾斜計の設定

ロガーメイン画面で表示される傾斜計(Pitching)の調整を行います。

正しく表示させるには、調整が必要です。

④コンパスの設定

キャリブレーションを行います。必要な場合は、自動でキャリブレーション画面に移行し ます。よって通常はキャリブレーションの必要はありません。

#### 傾斜計の設定 / Pitching Calibration

ロガーメイン画面で表示される傾斜計(Pitching)の調整を行います。 正しく表示させるには、調整が必要です。

【設定方法】

1) 水平な場所で、デバイス本体を自動車や自転車に水平に取り付けて固定してください。

2) デバイス本体を見やすい角度に固定してください。

3) 「②」の[Set]ボタンを押してください。

自動車の画像「①」が上下に傾いていなければ、設定は完了です。傾いている場合は、設 定をやり直してください。

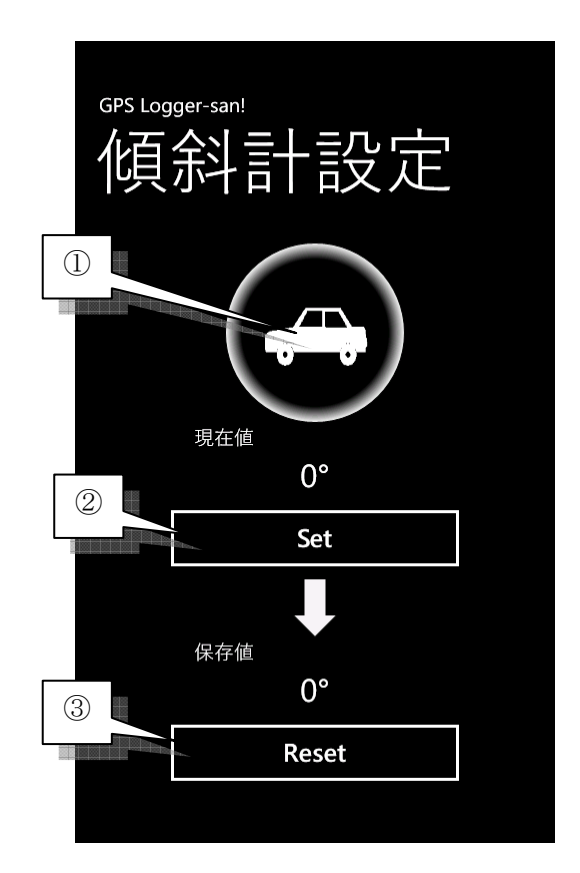

初期状態に戻すには、「③」の[Reset]ボタンを押します。

#### コンパスの設定 / Compass Calibration

コンパスのキャリブレーションを行います。画面の指示に従い、デバイス本体を8の字に OK が表示されるまで動かしてください。

#### 測定設定

パフォーマンス画面で計測する種類の設定と距離画面で表示されるカロリー演算のための 設定を行います。

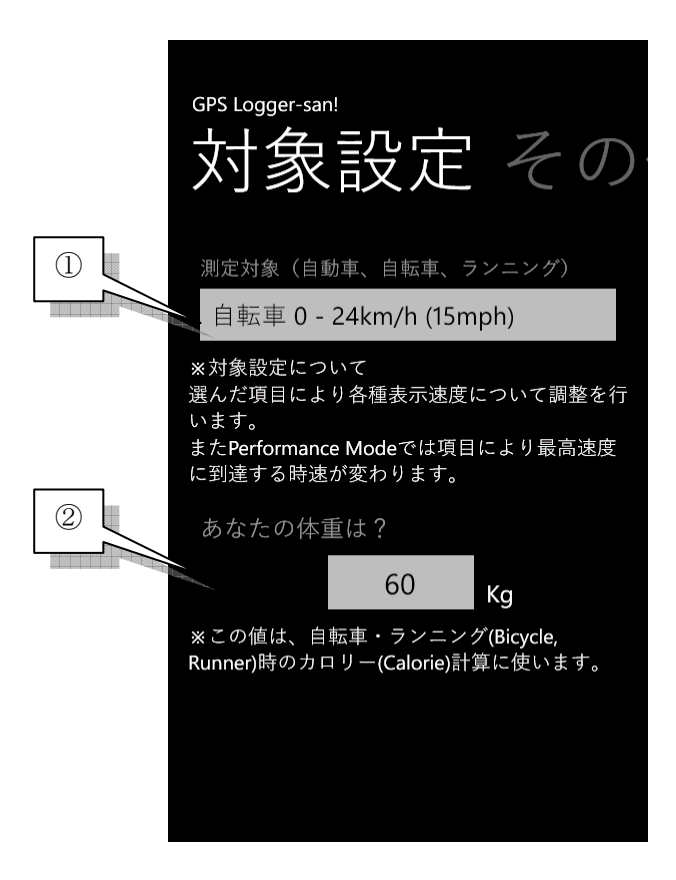

①測定対象

自動車、自転車、ランニング毎の設定を行います。

これを変更することにより、加速時間の到達速度の設定を行えます。各設定時の速度は以下のとおりです。

| 測定対象           | 速度                           |
|----------------|------------------------------|
| 自動車 (Autocar)  | 0~9 6 km/h (約 6 0 mph)       |
| 自転車 (Bicycle)  | $0 \sim 2.4$ km/h (約1.5 mph) |
| ランニング (Runner) | $0 \sim 1 4$ km/h (約 9 mph)  |

②体重設定

距離画面、トリップメーター(Trip-A, B)で表示される消費カロリー(Calorie)の計算の ために体重を入力します。

この項目は、測定対象を「自転車」もしくは「ランニング」にした場合に変更できます。

#### その他

| <br><sup>GPS Logger-san!</sup><br>その他 距離設                                            |
|--------------------------------------------------------------------------------------|
| 終了前に確認メッセージ<br>へ<br>ON                                                               |
| オート・スクリーンロック<br>OFF                                                                  |
| ※オートスクリーンロックについて<br>OFFの場合、ロガー画面でのオートスクリーン<br>ロックを阻止します。ロック状態になった場合、<br>REC機能は停止します。 |
|                                                                                      |
|                                                                                      |

①GPS Logger-san!アプリ終了時に確認メッセージを表示するか?

ONの場合、終了時にメッセージを表示します。

②オート・スクリーンロックの制御を行うか?

OFFの場合、ロガー画面、パフォーマンス画面でのオート・スクリーンロックを阻止 します。

ONの場合は、WindowsPhoneの設定に従い制御を行います。ただしロック状態になった場合、[REC]機能は停止します。

### 情報画面

本アプリケーションの内部名称、バージョン等を表示します。 また、更新履歴やお伝えしたいことも記載しています。サポートが必要な方もこちらの画 面にあるリンクからお問い合わせください。

| GPS Logger-san!                                                                                                    |
|----------------------------------------------------------------------------------------------------|
| Application : GpsLoggerSan                                                                                                    |
| Version : 1.1.0.0                                                                                                    |
| 【はじめに】<br>本アプリは、GPSなどのセンサーを使ったロガー<br>ツールです。<br>取得した位置情報は、地図上の現在位置表示、住所<br>表示に使用するほか、REC機能により記録ファイル<br>化されます。<br>この記録ファイルは任意によりSkyDrive上にアップ<br>ロードできます。<br>また取得した位置情報をもとに住所を表示します。<br>(住所取得には、Yahoo! JAPANのWEBサービスを使<br>用しています)<br>位置情報、住所取得の利用については、ユーザーの<br>任意で設定画面から変更できます。<br>各種センサーを使用するので通常の使用よりも電池<br>の消耗が早くなります。<br>以上をご確認の上、ご使用ください。 |
| 【使い方】<br>ロガー画面でIPECIボタンを囲すと記録を開始しま                                                                                                    |
| 作者が作った他の公開アプリです                                                                                                    |

【補足】

購入して頂いた方には、こちらにPC用変換ツールのダウンロードのご案内を記載してあ ります。お忘れなくご覧ください。

# タイルアイコン

スタート画面に GPS Logger-san!をアイコン登録「①」するとタイル機能により、現在地 の住所「②」を表示します。日本国内ですと、都道府県のシンボルマーク「②」も同時に 表示します♪

さらに海外でも主要国は、その国の国旗「③」を表示します。

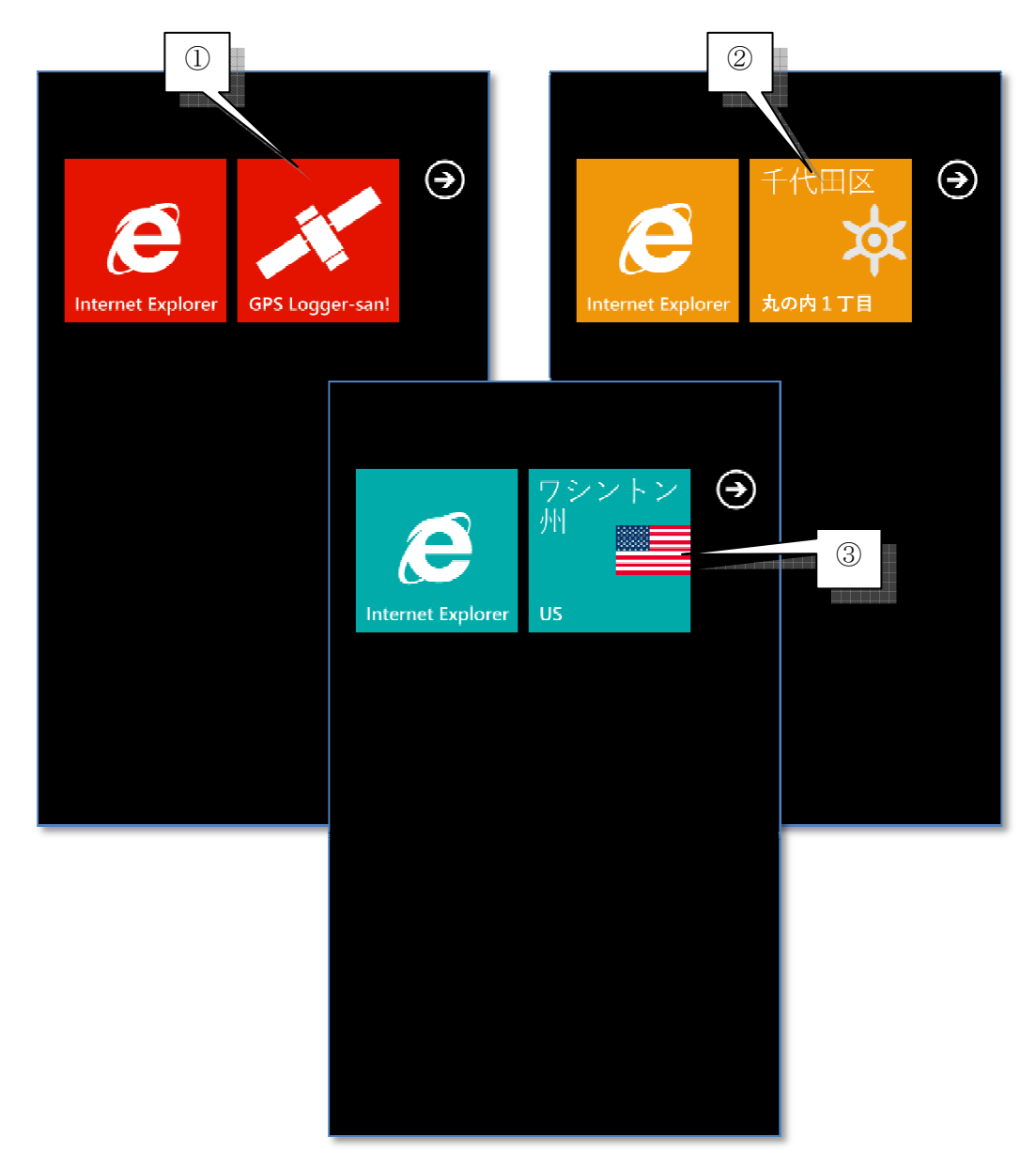

この機能を使うには、設定画面で「位置情報を利用する」と、表示設定の「住所の取得」 を共にONにしておく必要があります。

#### Windows 用変換ツール

アプリを購入して頂いた方には、お礼として Windows で使用出来るデータ変換ツールをお 贈りしています。このツールは、GPS Logger-san! アプリで記録し SkyDrive にアップロ ードしたファイルを Google Earth や GoogleMap / BingMap で読み込める .kml 形式に変 換するツールです。簡単なツールですが、お使いいただければ幸いです。

| 2                     | 変換ツールイメージ図                                      |                  |
|-----------------------|-------------------------------------------------|------------------|
|                       | ③ ● ● ● ● ● ● ● ● ● ● ● ● ● ● ● ● ● ● ●         | 、新しいフォルタ         |
|                       | 盤理 - 副関く - 印刷 電子メールで透過<br>S / Data Convert Tool | まる 書き込む 新しいフォルダー |
| 「C¥新しいフォルター¥FⅡ F_2019 | 90_104500 DAT TXT                               | test.kml         |
| All Clear(A)          | Up Down                                         |                  |
| GPE Loggenean         | //7: VFLE_20120128_184(<br>Convert Start(S)     |                  |
|                       | RECOVERY (D:)<br>HP_TOOLS (F:)                  |                  |
|                       | ■ ネットワーク                                        |                  |

Google Earth で読み込んだ画面

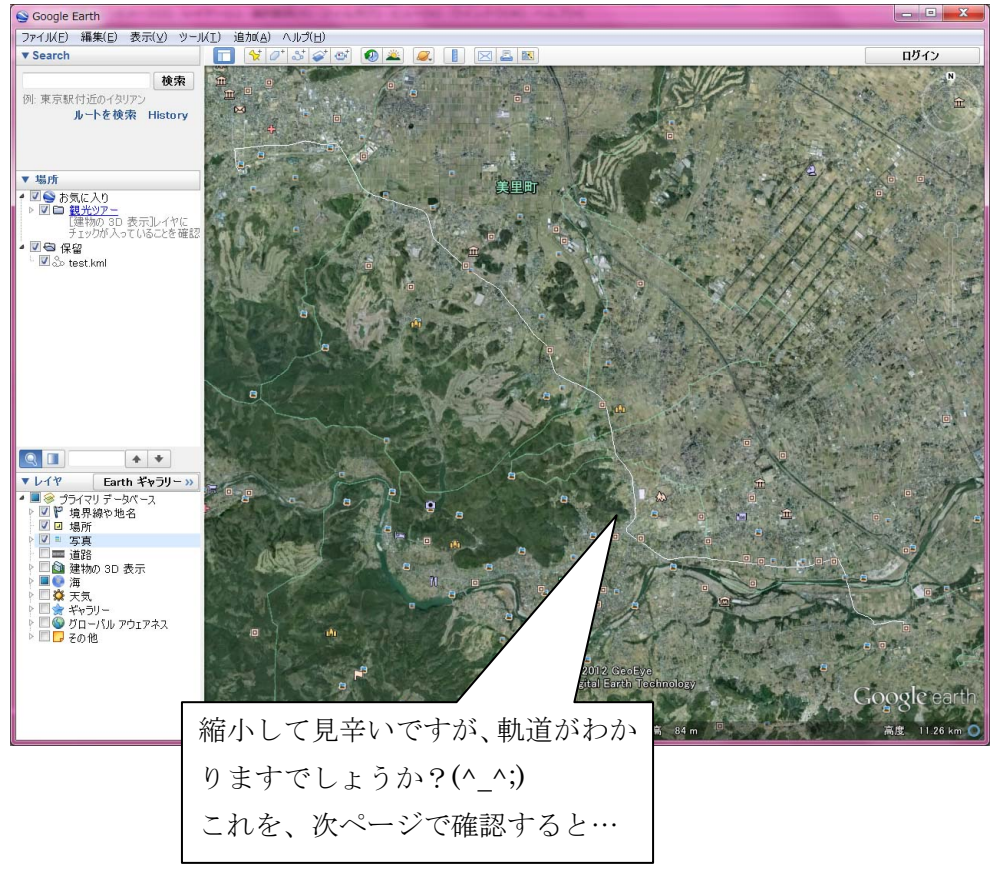

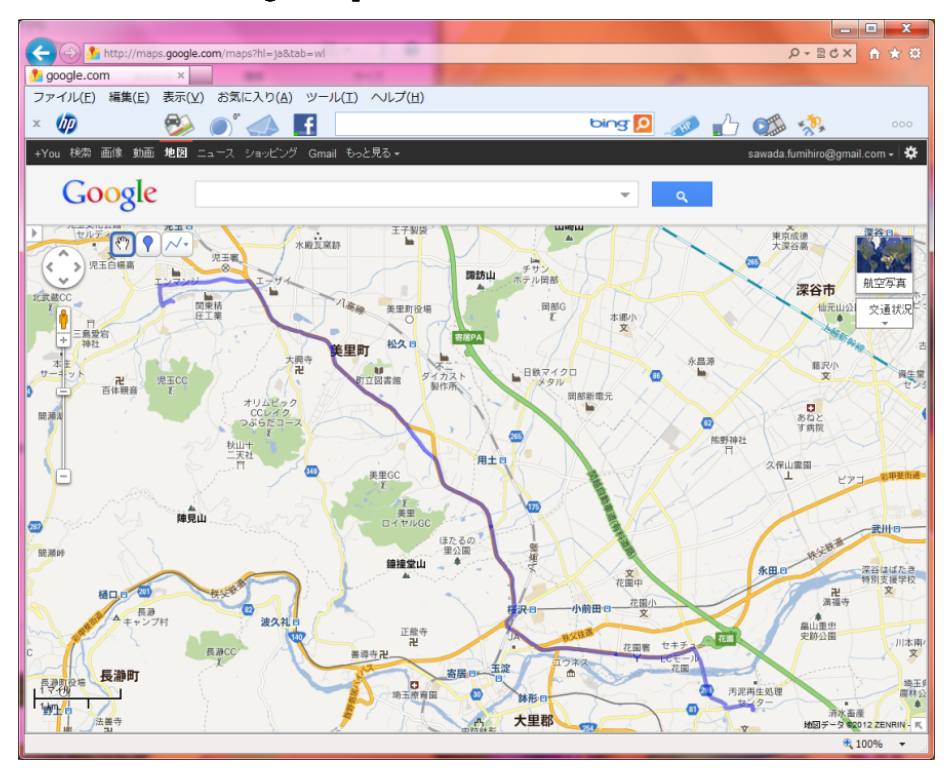

Google Map で読み込んだ画面

Bing Map で読み込んだ画面

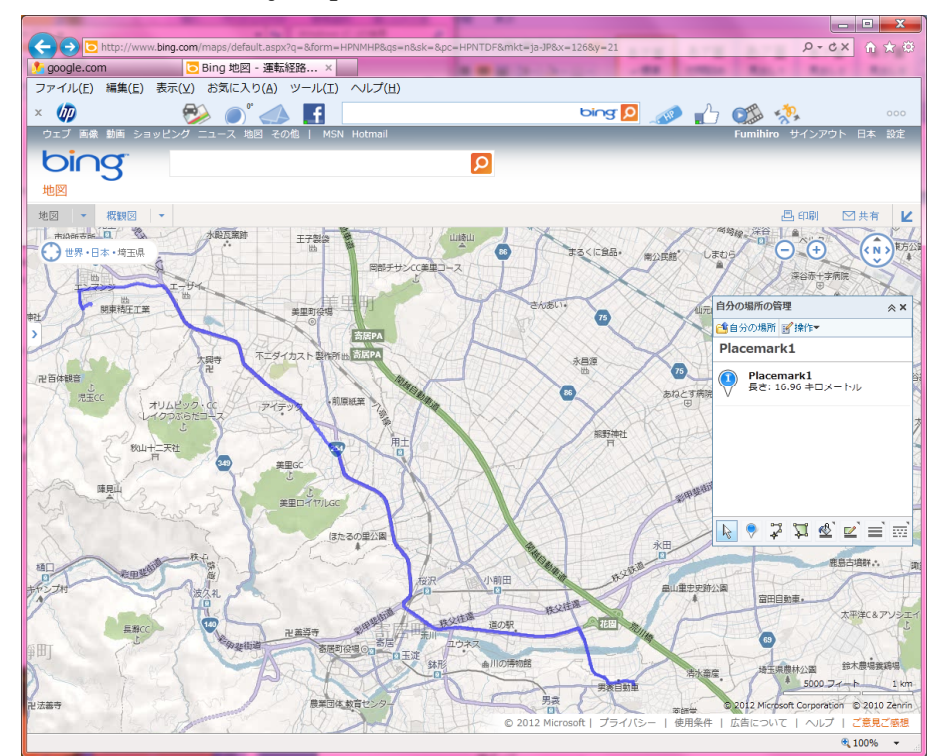

軌道を Web ページに公開したり出来ますよ!

# さいごに

このアプリですが、自分自身がこの手のが好きで作りました。特にメーターがたくさんあ ると楽しいですよね♪

これを使って、サイクリングやドライブに出かけてもらえると作った甲斐があるって感じです。

また、将来的にはこれを OBD-II と言う自動車の通信規格に対応させる予定です。現時点での WindowsPhone では Bluetooth の通信プログラムはアプリから残念ながら出来ません。 ただし、次のバージョンである Appolo?から出来るような噂?がありますので、即効で対応 しようと思っています。その時には、以下の様な OBD-II の通信モジュールをGET して待 っててください!

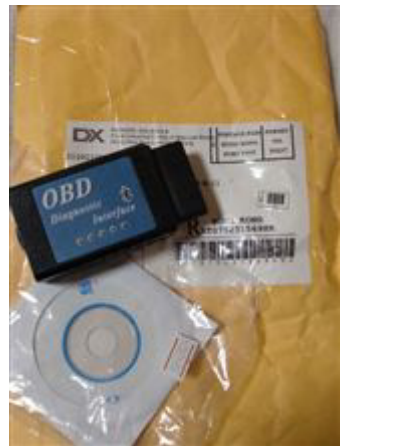

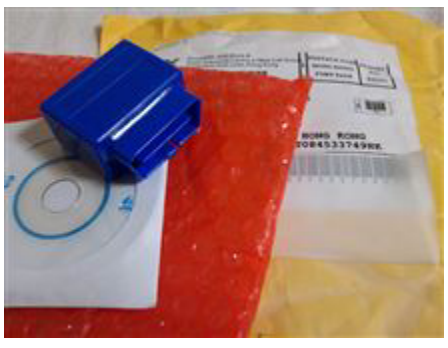

あと、本書の改変等は、やって頂いて構いません!(著作権は放棄しませんが・・・) 特に英語版の翻訳を・・・(^\_^;)。ただし連絡頂けると嬉しいです。 さらにカッコいいメーターをデザインしてもらえると・・・(>\_<)! アナログメーターもロジックは出来ているんです。でも絵心が無くて公開するに躊躇しち ゃってます。。。。(汗

てな感じで、以上みなさまの素晴らしい Windows Phone ライフを願っています!

Ganchi@がんち